## Dragon NaturallySpeaking / Windows VM Instructions

by Gregory Koch (gkoch09@austincollege.edu)

Last revision: July 22, 2011

The following instructions are to be used when running Bandit's microphone input system through Dragon *NaturallySpeaking* on a Windows virtual machine.

## 1 Preparing Dragon and the Windows VM

- 1. Start Virtualbox from Linux Ubuntu under Applications -> System Tools -> Oracle VM Virtualbox.
- 2. Select the Windows XP virtual machine and start up the machine.
- 3. Once the machine is loaded and you are logged in, open Dragon NaturallySpeaking from the desktop.
- 4. Navigate to C:/research/, then open the program DragonClient.exe, the Windows application responsible for communication between Dragon *NaturallySpeaking* and Bandit. A small window with a text area should open.

## 2 Setting up the microphone

- 1. To set up the microphone, first ensure that it is charged properly by plugging the USB charger into the microphone on one end and any free USB port on the other. If the indicator light on the microphone is red, leave the microphone to charge until it turns blue. When the indicator light is blue, it means that the microphone is fully charged and ready for use with Dragon *NaturallySpeaking*.
- 2. Unplug the USB charger from the microphone, if applicable, then plug the Plantronics USB adapter into any free USB port of the computer.
- 3. Now ensure the headset is off; if any status indicator lights are flashing on the microphone, press the call control button on the outside of the headset for approximately four seconds, until no light is visible.
- 4. To enter pairing mode (connecting the headset to the USB adapter), first press the call control button on the outside of the headset for approximately six seconds. The indicator light on the headset should now flash red and blue.
- 5. Within the next ten seconds, press the small circular button on the USB adapter until the indicator light on the USB adapter flashes red and blue.
- 6. If both the headset and the USB adapter are in pairing mode, they should connect. When the microphone is connected to the headset, the indicator light on the USB adapter should glow solid blue. The headset light should flash blue every ten seconds.

## 3 Using speech recognition with Bandit

- 1. Click in the window of DragonClient.exe to give it the focus.
- 2. Now press down on the call control button on the outside of the Plantronics headset for one second. The indicator light on the USB adapter should begin flashing blue every few seconds once the microphone is on.
- 3. After positioning the headset in a natural position in front of your mouth for speaking, press the microphone on/off button for Dragon on your keyboard to begin audio recording. (Default: +)
- 4. Now speak naturally and clearly into the headset, with your cursor still in the text area. Dragon will output the results of the speech recognition into the text area, thus sending the data to Bandit automatically, providing that Bandit is running concurrently on Linux.
- 5. When you wish to turn the Dragon microphone off (so that Dragon does not continue to record your voice), toggle the microphone on/off button for Dragon on your keyboard. (Default: +)
- 6. To turn off the microphone on the Plantronics headset, press down on the call control button for one second.